navista

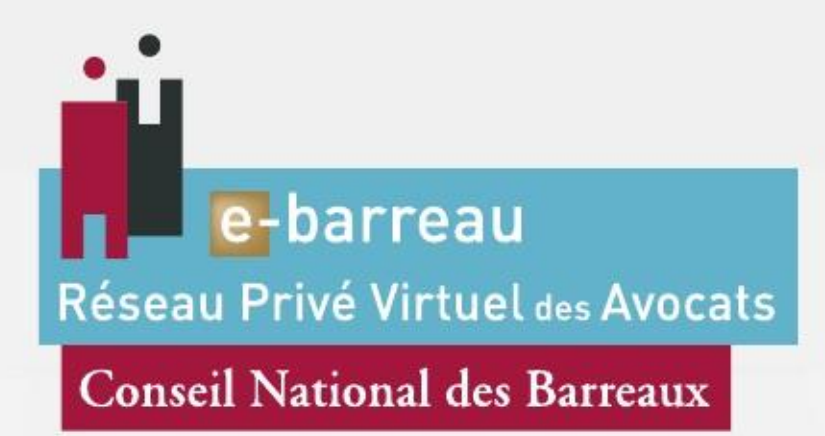

# CONFIGURATION D'UN SERVEUR DNS 2008

MANUEL D'UTILISATION

#### SOMMAIRE

- I Accès aux sites sécurisés du RPVA
- II Configuration du serveur DNS
- III Test de fonctionnement
- IV Gestion des erreurs
- V Commande à faire sur tous les postes

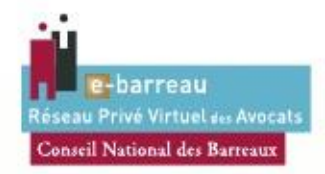

# I - ACCÈS AUX SITES SÉCURISÉS DU RPVA

Cette modification permet aux postes clients d'accéder aux sites sécurisé du RPVA (Réseaux Privées Virtuels des Avocats).

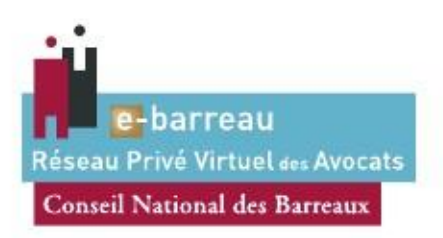

### **II - CONFIGURATION DU SERVEUR DNS**

Rendez-vous dans le «menu démarrer».

Choisissez «Outils d'administration» puis «DNS».

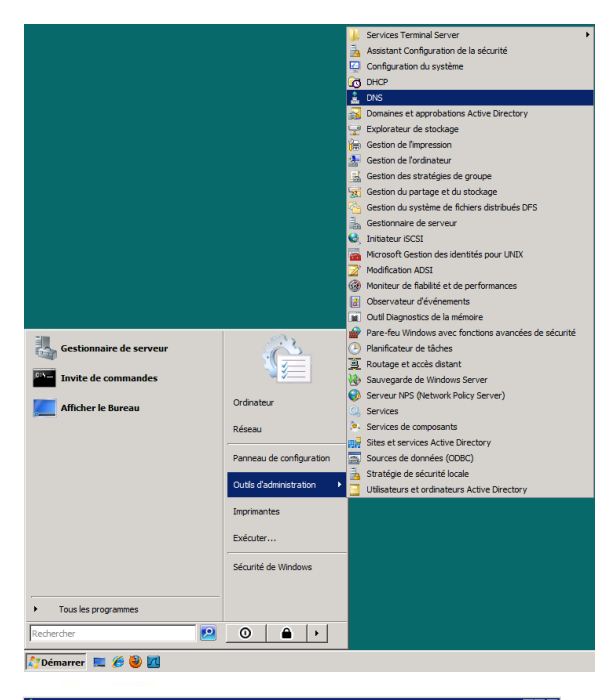

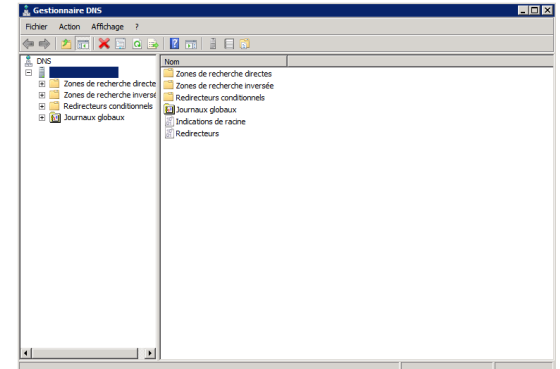

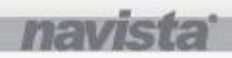

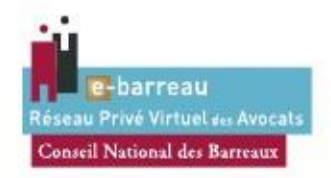

# II - CONFIGURATION DU SERVEUR DNS (SUITE)

|                                                             | Fichier Action Affichage ?                                                                                                    |
|-------------------------------------------------------------|----------------------------------------------------------------------------------------------------|
|                                                             | ♦ ♦ 2 m 4 9 2 m 1 1 1 1                                                                                                    |
|                                                             | DNS Nom Type                                                                                                    |
| Cliquer dans le sous-menu sur<br>«Redirecteur Conditionnel» | DNS     DNS     D |
| Dans la fenêtre qui s'affiche, sur la zone de droite        | Cestionnaire DHS  Poter Acton Affoxge ?  Poter Con Control of the Control of the Control of |

Dans la fenêtre qui s'affiche, sur la zone de droite faire un clic droit : «Nouveau Redirecteurs Conditionnel»

| 🛓 Gestionnaire DNS                                                                                                    |      |                                                                                                    |                                         |   | _ 🗆 × |
|----------------------------------------------------------------------------------------------------|------|----------------------------------------------------------------------------------------------------|-----------------------------------------|---|-------|
| Fichier Action Affichage ?                                                                                                    |      |                                                                                                    |                                         |   |       |
| 🗢 🧼 🙎 📅 🧟 🗟 🚺 5                                                                                                    | 1100 |                                                                                                    |                                         |   |       |
| Conse de recherche directe     Conse de recherche directe     Conse de recherche inverse     Redirectaires conditionnels     Conse de recherche inverse     Redirectaires conditionnels     Conse de recherche inverse | Non  | Type<br>Nouveau red<br>Actualiser<br>Exporter la li<br>Affichage<br>Récignariser<br>Algner les ic<br>Algne | ine-tou conditional<br>ste<br>les cônes | • |       |
| pareez un rearecteur conditionnel.                                                                                                    |      |                                                                                                    |                                         |   |       |

| La fenêtre suivante | apparaît | à | l'écran : |  |
|---------------------|----------|---|-----------|--|
|---------------------|----------|---|-----------|--|

| omaine DNS :                                                                                     |                                                                                                    |               |
|--------------------------------------------------------------------------------------------------|----------------------------------------------------------------------------------------------------|---------------|
|                                                                                                  |                                                                                                    |               |
| dresses IP des se                                                                                | erveurs maîtres :                                                                                                    |               |
| Adresse IP                                                                                       | Nom de domaine compl Validé                                                                                                    | Supprin       |
| <cliquez ici="" po<="" td=""><td>our ajo</td><td>Monte</td></cliquez>                            | our ajo                                                                                                    | Monte         |
|                                                                                                  |                                                                                                    | <u></u> 01100 |
|                                                                                                  |                                                                                                    | Descen        |
|                                                                                                  |                                                                                                    |               |
|                                                                                                  |                                                                                                    |               |
|                                                                                                  |                                                                                                    |               |
| Stocker ce redir                                                                                 | iracteur conditionnal danc Active Diractory, et la ránliquer comm                                                                                                    | e quit •      |
| Stocker ce redir                                                                                 | irecteur conditionnel dans Active Directory, et le répliquer comm                                                                                                    | e suit :      |
| Stocker ce redir<br>Tous les serveur                                                             | irecteur conditionnel dans Active Directory, et le répliquer comm<br>irs DNS de cette forêt                                                                                                    | e suit :      |
| Stocker ce redir<br>Tous les serveur                                                             | irecteur conditionnel dans Active Directory, et le répliquer comm<br>irs DNS de cette forêt                                                                                                    | e suit :      |
| Stocker ce redir<br>Tous les serveur<br>lai d'expiration d                                       | irecteur conditionnel dans Active Directory, et le répliquer comm<br>irs DNS de cette forêt<br>des requêtes de redirection (en secondes) : 5                                                                                                    | e suit :      |
| Stocker ce redir<br>Tous les serveur<br>lai d'expiration d<br>nom de domaine<br>versée approprié | irecteur conditionnel dans Active Directory, et le répliquer comm<br>urs DNS de cette forêt<br>des requêtes de redirection (en secondes) : 5<br>e complet du serveur n'est pas disponible si les entrées et les zor<br>se ne sont pas configurées. | e suit :      |

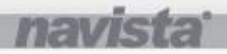

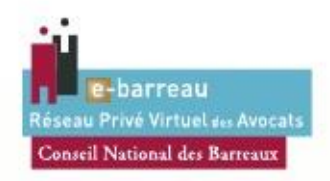

# II - CONFIGURATION DU SERVEUR DNS (SUITE)

| Saisianaz dana la champ Domaina DNS :                                                                      | Domaine DNS :                                                                                                    |                        |  |
|----------------------------------------------------------------------------------------------------|----------------------------------------------------------------------------------------------------|------------------------|--|
| saisissez dans le champ Domaine DNS .                                                                      | e-barreau.fr                                                                                                    | fr                     |  |
| «e-baireau.ii »                                                                                            | Adresses IP des serveurs maîtres :                                                                                                    |                        |  |
|                                                                                                    | Adresse IP Nom de domaine compl Validé                                                                                                    | Suppr                  |  |
|                                                                                                    | <cliquez adresse="" ajouter="" dns="" ici="" ip="" nom="" ou="" pour="" un="" une=""></cliquez>                                                                                                    | Mon                    |  |
|                                                                                                    |                                                                                                    |                        |  |
|                                                                                                    |                                                                                                    | Desce                  |  |
|                                                                                                    |                                                                                                    |                        |  |
|                                                                                                    |                                                                                                    |                        |  |
|                                                                                                    | Tous les serveurs DNS de cette forêt                                                                                                    |                        |  |
|                                                                                                    | ,                                                                                                    |                        |  |
|                                                                                                    | Délai d'expiration des requêtes de redirection (en secondes) : 5                                                                                                    |                        |  |
|                                                                                                    | Le nom de domaine complet du serveur n'est pas disponible si les entrées et les zones de<br>inversée appropriées ne sont pas configurées.                                                                                                    | e recherche            |  |
|                                                                                                    | OK                                                                                                    | Annu                   |  |
|                                                                                                    |                                                                                                    |                        |  |
|                                                                                                    | Nouveau redirecteur conditionnel                                                                                                    |                        |  |
| Indiquez l'adresse IP du RSA (Routeur Sécurisé<br>Avocat) puis cliquez sur « <i>Entrée</i> » pour valider. | Nouveau redirecteur conditionnel  Domaine DNS :  e-barreau.fr  Adresses IP des serveurs maîtres :  Adresse IP Nom de domaine compl Validé  192.168.xxxxd                                                                                                    | Suppr<br>Mon           |  |
| Indiquez l'adresse IP du RSA (Routeur Sécurisé<br>Avocat) puis cliquez sur « <i>Entrée</i> » pour valider. | Nouveau redirecteur conditionnel         Domaine DNS :         e-barreau.fr         Adresses IP des serveurs maîtres :         Adresses IP       Nom de domaine compl         Validé         192.168.XXX.XXX         Stocker ce redirecteur conditionnel dans Active Directory, et le répliquer comme suit         Tous les serveurs DNS de cette forêt                                                                                                    | Suppr<br>Mont<br>Desce |  |
| Indiquez l'adresse IP du RSA (Routeur Sécurisé<br>Avocat) puis cliquez sur « <i>Entrée</i> » pour valider. | Nouveau redirecteur conditionnel         Domaine DNS :         e-barreau.fr         Adresses IP des serveurs maîtres :         Adresses IP       Nom de domaine compl         192.168.XXXX         Validé         192.168.XXXX         Délai d'expiration des requêtes de redirection (en secondes) :         5         Le nom de domaine complet du serveur n'est pas disponible si les entrées et les zones de inversée appropriées ne sont pas configurées. | Suppr<br>Mont<br>Desce |  |

«e-barreau.fr» «avocat-conseil.fr» «icarpa.fr» «navista.fr»

<u>Attention :</u> seule l'adresse IP du RSA vous permettra une configuration correcte. Ne modifiez pas les redirecteurs existants (tous les autres domaines DNS).

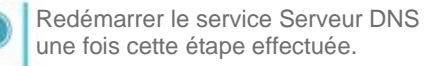

 Image: Second Second

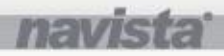

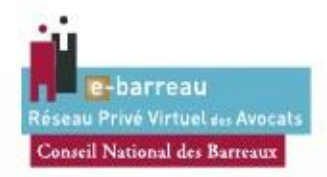

# **III - TEST DE FONCTIONNEMENT**

Depuis un poste utilisateur, rendez-vous dans le «*menu démarrer*». Choisissez «*exécuter*»

Mozilla Firefox Invite de commandes Bloc-notes Microsoft Word 2010 Microsoft Excel 2010 Tous les programmes Rechercher les programmes et fichie Q Programmes (1) cm crod eve Ouvrir 😵 Exécuter en tant qu'administrateur Détacher de la barre des tâches Détacher du menu Démarrer Restaurer les versions précédentes Envoyer vers Couper Copier Supprimer Ouvrir l'emplacement du fichier Propriétés Voir plus de résultats × Arrêter + cmd crosoft Windows [version 6.1.7601] pyright (c) 2009 Microsoft Corporation. Tous droits réservés. \Windows\system32>ipconfig /flushdns nfiguration IP de Windows che de résolution DNS vidé. \Windows\system32>\_

Dans la fenêtre, sur la barre « Rechercher les programmes et fichiers », tapez « CMD » puis faire un clic droit sur « cmd.exe » et sélectionner « Exécuter en tant qu'administrateur »

Une fois la fenêtre de Commande ouverte, tapez la ligne de commande suivantes : ipconfig /flushdns

Cette commande permet de vider le cache DNS. Pour valider enfoncer la touche «*Entrée*» du clavier.

Le panneau de commande vous répond : Cache de résolution DNS vidé.

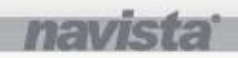

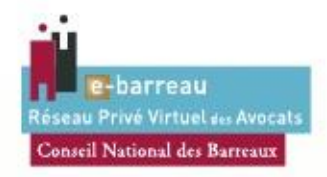

# III - TEST DE FONCTIONNEMENT (SUITE)

| Tapez <b>ping e-barreau.fr</b> . Valider en enfonçant la touche « <i>Entrée</i> » du clavier.                                                                    |
|----------------------------------------------------------------------------------------------------|
| Q Vous obtenez comme sur l'écran 1.                                                                                                    |
| Tapez <b>ping www.icarpa.fr</b> . Valider en enfonçant la touche « <i>Entrée</i> ».                                                                              |
| Vous obtenez comme sur l'écran 2.                                                                                                    |
| Tapez <b>ping imap.avocat-conseil.fr</b> . Valider<br>en enfonçant la touche « <i>Entrée</i> ».                                                                  |
| Vous obtenez comme sur l'écran 3.                                                                                                    |
| La résolution de ces sites se fait dans la plage<br>réseau 172.30.*.*<br>Le résultat de ces trois requêtes doit être :<br>Délai d'attente de la demande dépassé. |
| Si vous obtenez un message différent il faut<br>recommencer les étapes à partir du point II, ou<br>contacter le support :                                        |
| 0 825 04 04 05 Service 0,15 €/min<br>+ prix appel                                                                                                    |

<u>Informations :</u> vous pouvez faire ce test depuis le serveur, uniquement s'il utilise sa propre IP en tant que serveur DNS.

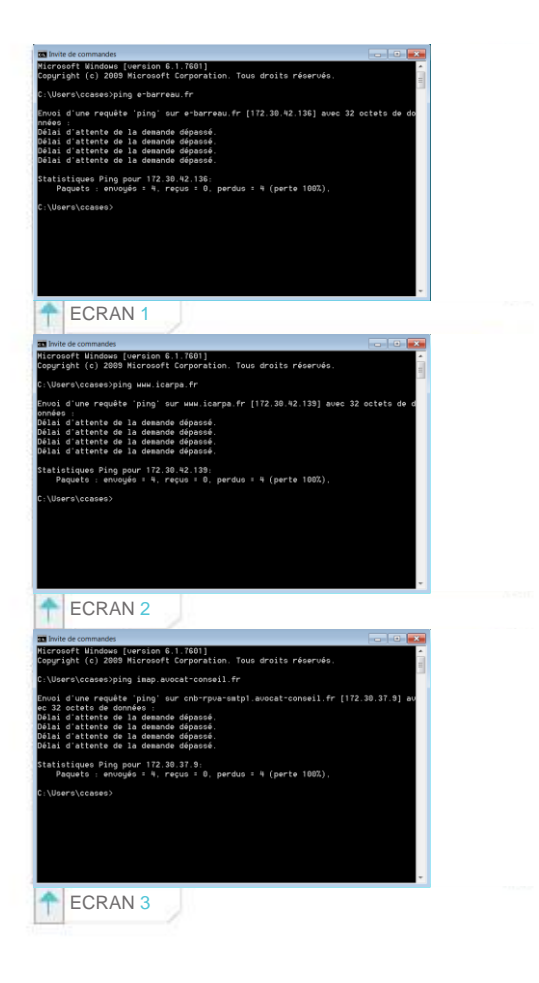

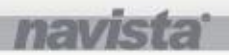

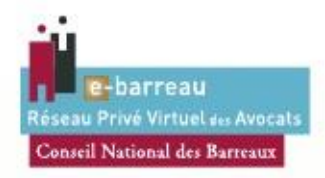

### **IV - GESTION DES ERREURS**

En cas de problème de résolution sur le serveur : - Vérifier la configuration

- Vérifier que le serveur est capable de pinguer le RSA

Enfin, dans le menu DNS faites un clic droit sur le nom du serveur. Choisissez «*Toutes les tâches*» puis «*Redémarrer*».

| DNS               | No                                                                                                    | n                 | Туре                                                              |                                                                                                    |                                    |
|-------------------|----------------------------------------------------------------------------------------------------|-------------------|-------------------------------------------------------------------|----------------------------------------------------------------------------------------------------|------------------------------------|
|                   | Non         1           Zone         Configurer un server DS         Configurer un server DS           Orfer des partitions de l'annuaire d'applications par défaut.         Configurer un server DS           Verture zone         Edim le viellesment /hettoyage pour toutes les zones           v         Nettoyer les erregistrements de reasources obsolètes           n         Efficar le cache           V         Téchar le cache |                   | teur c<br>teur c<br>teur c                                        |                                                                                                    |                                    |
|                   | Toutes les tâches                                                                                                    |                   | •                                                                 | Configurer un serveur DNS                                                                                 | urer un serveur DNS                |
|                   | Supprimer<br>Actualiser                                                                                                    |                   | Nettoyer les enregis<br>Mettre à jour les fid<br>Effacer le cache | er les enregistrements de ressources obsolètes<br>à jour les fichiers de données du serveur<br>r le cache |                                    |
| Propriétés<br>Ade |                                                                                                    | Exécuter nslookup |                                                                   |                                                                                                    |                                    |
|                   | Aide                                                                                                    |                   |                                                                   | Déman<br>Arrêter<br>Susper<br>Reprer<br>Redém                                                             | rer<br>r<br>s <b>vice</b><br>svice |

# V - COMMANDE À FAIRE SUR TOUS LES POSTES

Choisissez «exécuter» puis saisissez cmd et validez en cliquant sur «Ok».

Tapez la ligne de commande **ipconfig /flushdns** afin de vider le cache DNS. Valider en enfonçant la touche «*Entrée*». Le panneau de commande vous répond :

Cache de résolution DNS vidé.

licrosoft ⊎indows [version 6.1.7601] opyright (c) 2009 Microsoft Corporation. Tous droits réservés.

C:\Windows\system32>ipconfig /flushdns Configuration IP de Windows Cache de résolution DNS vidé. C:\Windows\system32>\_

Navista - Tous droits réservés

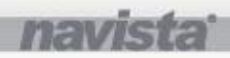